## NUEVA LICENCIA EN EL POLYPRINT RIP

Para realizar un cambio de licencia en el Polyprint Rip, debemos de proceder de la siguiente forma.

Si el cambio de licencia es por caducidad de una temporal, se nos muestra en pantalla un mensaje como que la licencia está expirada y se nos abre la siguiente ventana.

| Licencia |                 |               | X           |
|----------|-----------------|---------------|-------------|
|          | Entre su códig  | D.            |             |
| ~        | ID del sistema: | PP284.0229.01 |             |
|          | Código de lic.: |               |             |
|          |                 |               |             |
| Del arcł | iivo)           |               | OK Cancelar |

Ahora debemos de pinchar en el botón DEL ARCHIVO para que se nos abra una nueva ventana desde donde buscaremos la ubicación del nuevo archivo con extensión .LIC que será la nueva licencia.

| 🧶 Po     | lyprin  | ntRIP - Job1                                                                                        |                   |                                                                                                    |
|----------|---------|----------------------------------------------------------------------------------------------------|-------------------|----------------------------------------------------------------------------------------------------|
| Archiv   | o Edito | rar ver Herramientas ventana Ayuda                                                                  |                   |                                                                                                    |
| 101      |         |                                                                                                    |                   |                                                                                                    |
| -        | _       | * * 2 Texjet Dark Spot 1440W 1440C                                                                  | y 🖽 😳             |                                                                                                    |
|          |         | Job1                                                                                                |                   |                                                                                                    |
| 8        |         | 1 .  0 . 1 . 1 . 1 . 1 <sup>6</sup> . 1 . 1 . 1 . 1 0 . 1 . 1 . 1 . 1 <sup>6</sup> . 1 . 1 . 1<br>1 | 20,               | , , , , , , , , , , , , , , , , , , ,                                                                                                   |
| 12       | 0       |                                                                                                    | Abrir             |                                                                                                    |
| तव       |         |                                                                                                    | Buscaren:         | 🔁 Texjet 🛛 🕑 🕼 🗁 🛄 -                                                                                                    |
| 144      |         |                                                                                                    |                   | Accesorio serioraf. Texiet Cesorio tool Cesorio tool                                                                                    |
| NCC      |         | Licencia                                                                                            | Documentos        | CONFIGURACIONES Y AJUSTES TECNICOS                                                                                                    |
|          | -       |                                                                                                    | recientes .       | □ <u>Despiece</u> □ <u>VIDEOS</u><br>□ <u>Display Texiet</u>                                                                            |
| and the  | 5       | Entre su codigo.                                                                                    |                   | Endul results                                                                                                    |
| 1800     |         | ID del sistema: PP284.0229.01                                                                       | Escritorio        | Fecha de modificación: 02/11/2009 9:12                                                                                                  |
|          |         | Código de lic.:                                                                                     |                   | Instructiones para la imprimación Instructiones para la imprimación Instructiones para la imprimación Instructiones para la imprimación |
| 3        |         |                                                                                                    | Mis documentos    |                                                                                                    |
| 63       | -       |                                                                                                    | -                 | Divram                                                                                                    |
| 9        | 0-      | Del archivo DK Cancelar                                                                             | Ni DC             | Reportes de daños                                                                                                    |
|          | -       |                                                                                                    | MIFC              |                                                                                                    |
| <b>D</b> | -       |                                                                                                    |                   | Nombre: PP293.0087.001_091030140222.eslic Abrir                                                                                         |
|          | -       |                                                                                                    | Mis sitios de red | Tipo: EsLic file (".eslic) Cancelar                                                                                                    |
| V        | Ċ       |                                                                                                    |                   |                                                                                                    |
| 6        | 5-<br>- |                                                                                                    |                   |                                                                                                    |
|          | -       |                                                                                                    |                   |                                                                                                    |
| H        | -       |                                                                                                    |                   |                                                                                                    |
|          |         |                                                                                                    |                   |                                                                                                    |
|          | -       |                                                                                                    |                   |                                                                                                    |
| Listo    |         |                                                                                                    |                   |                                                                                                    |
| 44       | Inicia  | 0 🕫 🖬 🎢 🗑 💁 🚓 🚳 🛸 🚔 🔍 👘 🐻 Lucas - Micros 🖍 Sin ti                                                   | itulo - Men 🐨     | Documento1 😰 Adobe Photosh 🤎 PolyonintRIP 🗄 ES 😽 🗿 🕬 🚳 🕥 9:49                                                                           |

Una vez seleccionado el nuevo archivo, veremos que en la ventana de la licencia se nos muestran una serie de números, solo nos queda aceptar pinchando sobre OK.

| PolyprintRP - Job1                                                                                                    |
|----------------------------------------------------------------------------------------------------|
| Archivo Editar Ver Herramientas Ventana Ayuda                                                                                                    |
| 🗋 🙆 - 🕞 🖓 - 🍐 🔟 😂 🏵 🥵 📓 - 📴 🕹 🦾 🦉                                                                                                    |
| * * * * 1 2 2 Terriet Dark Sont Halmur V 20 111 (c) + 1                                                                                                    |
|                                                                                                    |
| 🖓 📓 🖬 Job1                                                                                                    |
| Centre Control Control |
| Image: Second Second                                |
|                                                                                                    |
| uko                                                                                                    |
| 🔰 Inicio 🔰 🖻 🗖 🖓 🗞 🗬 🦻 🚢 🚈 🎐 👘 🗟 Lucas - Microsoft Cutl 💘 Polyaninstr P. Jobs 📄 Addee Photoshop C.s 💿 5 💿 5 🖏 5 👘 🕵 🖓 🥥 9.22                                                                                                    |

Ya tenemos la licencia correctamente instalada.

Si el cambio de licencia no es por caducidad de una temporal, si no que es por ampliación de software a alguna de las aplicaciones opcionales, debemos de abrir la opción de ingresar la licencia desde el Polyprint Rip, pinchando sobre el desplegable AYUDA. La licencia se introduce de cómo en el proceso anterior.

| 🖞 PolyprintRP -> Job1                                                                                                    |
|----------------------------------------------------------------------------------------------------|
| Archivo Editar Ver Herramientas Ventana Ayuda                                                                                                    |
| 📄 🔌 - 🖓 - 🔁 - Decora liveral liveral                                                                                                    |
| * * * Decementación kt. 1440/ 1440C V 🖓 🖽 🔗 🕀 🕞 🔝 🗋                                                                                                    |
| Acerca de                                                                                                    |
| Polyprint on the Web                                                                                                    |
| Γ, Ιθ, τ. τ. τ. τ. β, τ. τ. τ. τ. Ιθ, τ. τ. τ. τ. 10, τ. τ. τ. τ. 120, τ. τ. τ. τ. 25, τ. τ. τ. τ. 120, τ. τ. τ. τ. 25, τ. τ. τ. τ. 100, τ. τ. τ. τ. 100, τ. τ. τ. 100, τ. τ. τ. τ. 100, τ. τ. τ. τ. 100, τ. τ. τ. τ. 100, τ. τ. τ. 100, τ. τ. τ. τ. 100, τ. τ. τ. 100, τ. τ. τ. τ. 100, τ. τ. τ. τ. τ. 100, τ. τ. τ. τ. 100, τ. τ. τ. τ. τ. 100, τ. τ. τ. τ. 100, τ. τ. τ. τ. τ. τ. τ. τ. 100, τ. τ. τ. τ. τ. 100, τ. τ. τ. τ. τ. τ. τ. τ. τ. 100, τ. τ. τ. τ. τ. 100, τ. τ. τ. τ. τ. τ. τ. τ. τ. 100, τ. τ. τ. τ. τ. τ. τ. τ. τ. τ. τ. τ. τ. |
|                                                                                                    |
|                                                                                                    |
|                                                                                                    |
|                                                                                                    |
|                                                                                                    |
| 원월 <b>6</b>                                                                                                    |
|                                                                                                    |
|                                                                                                    |
|                                                                                                    |
|                                                                                                    |
|                                                                                                    |
|                                                                                                    |
|                                                                                                    |
|                                                                                                    |
|                                                                                                    |
|                                                                                                    |
|                                                                                                    |
| 3 1                                                                                                    |
|                                                                                                    |
|                                                                                                    |
|                                                                                                    |
| ۱۱ ال <mark>ر</mark>                                                                                                    |
|                                                                                                    |
| 🚺 INICIO 🧭 🖾 🖉 😳 🗞 🚳 S 🚲 🚈 🥍 🔮 🦉 😳 🔯 🔯 🙆 🖉 🖉 9.55                                                                                                    |